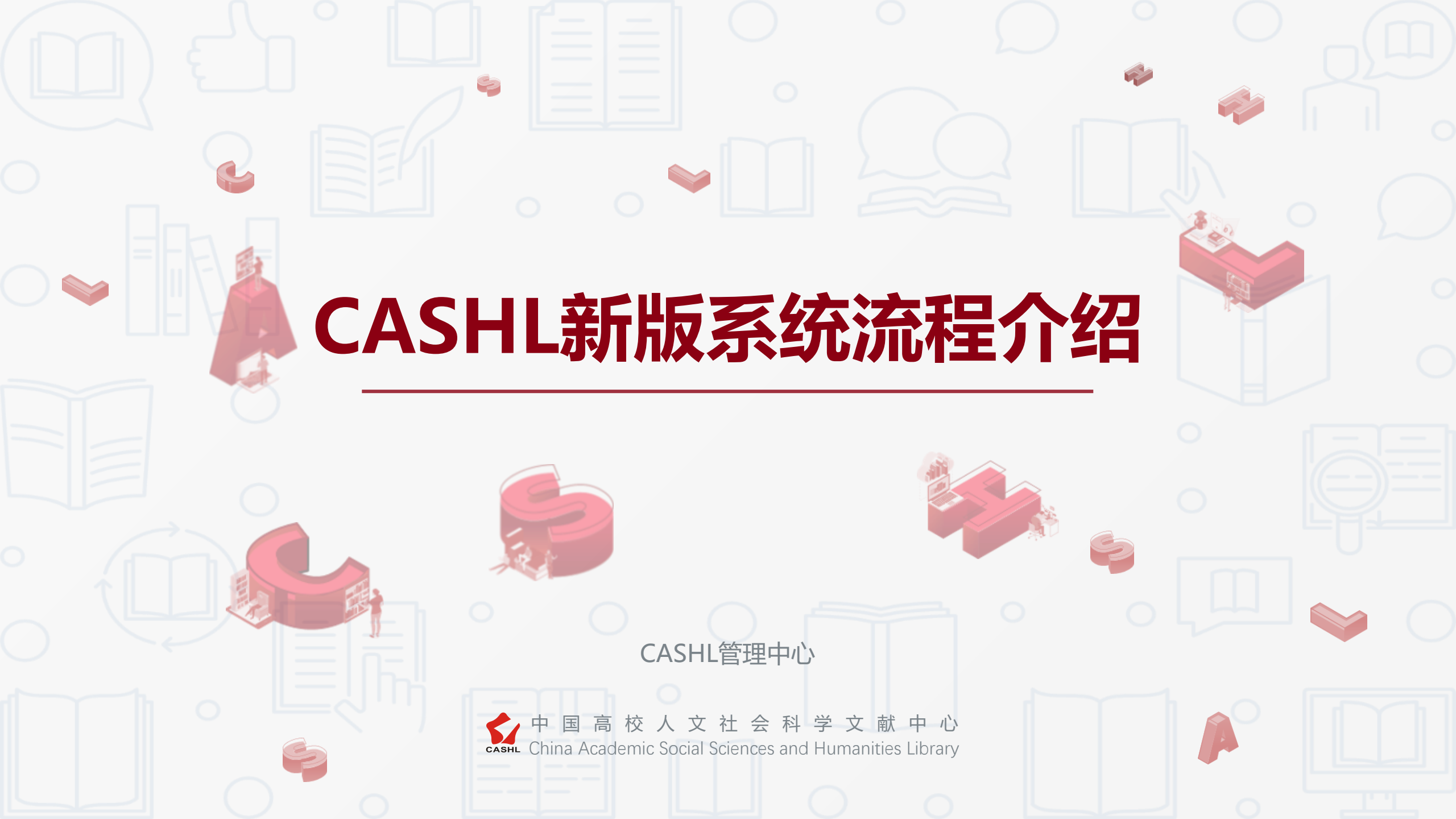

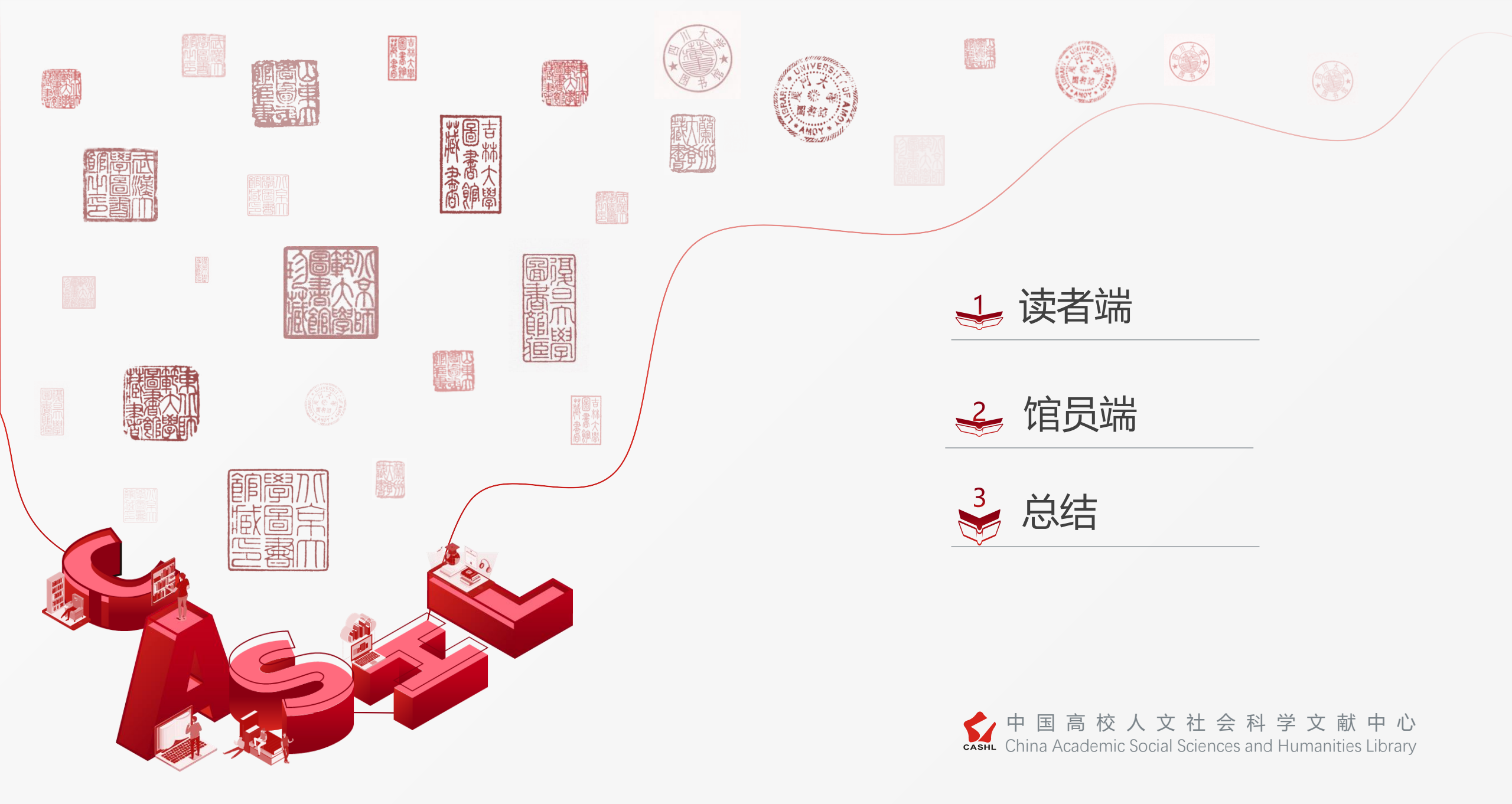

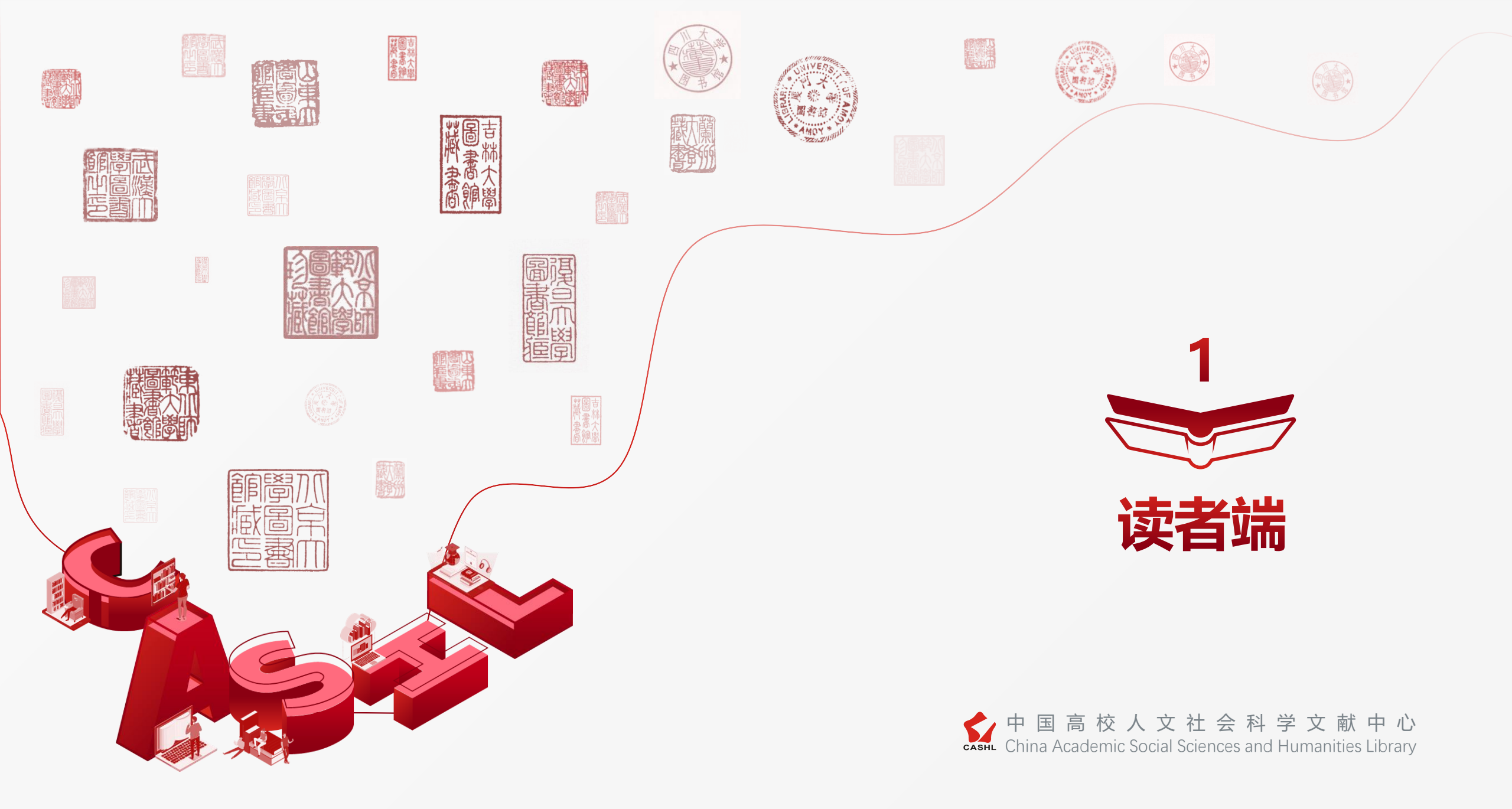

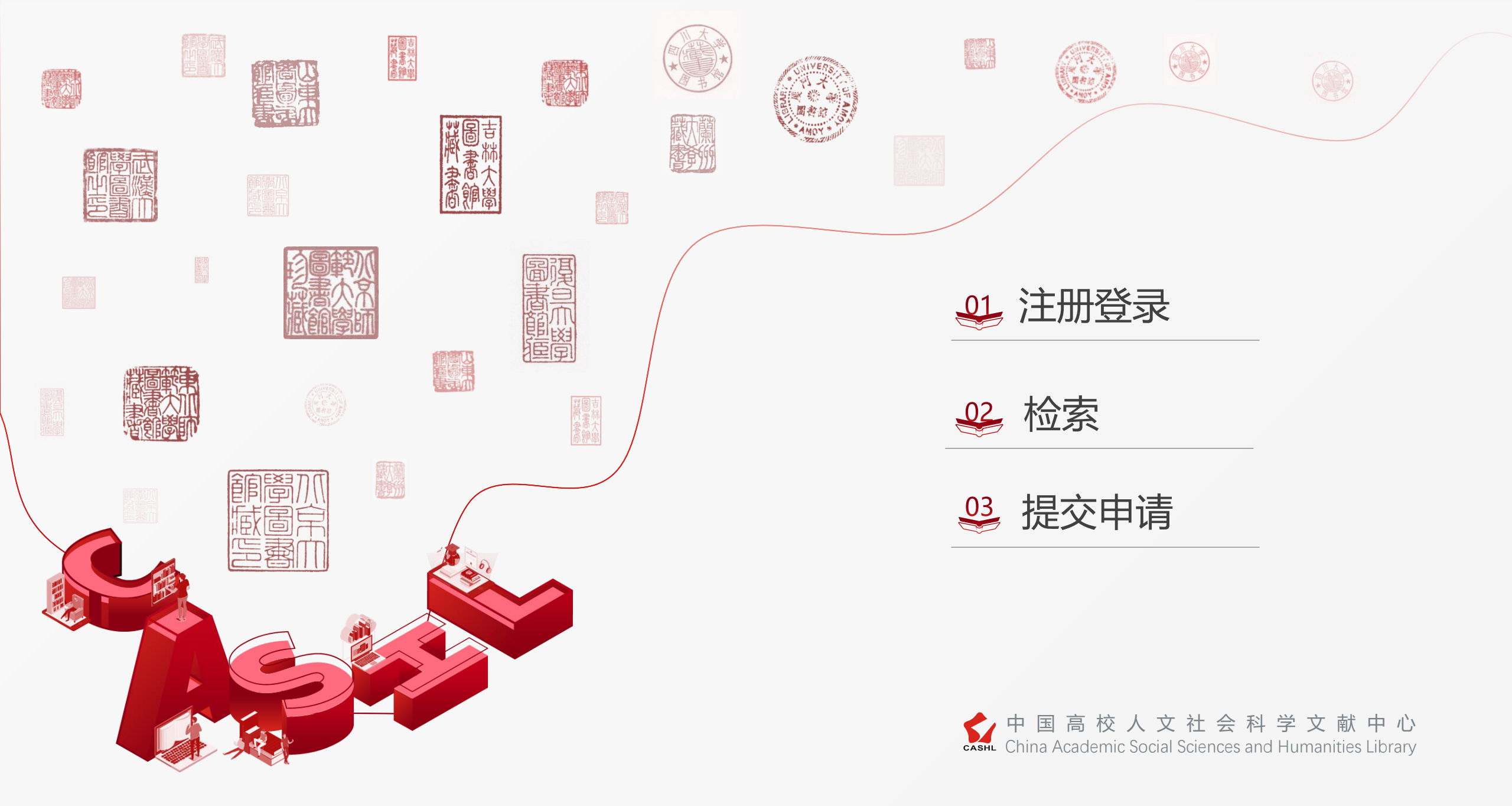

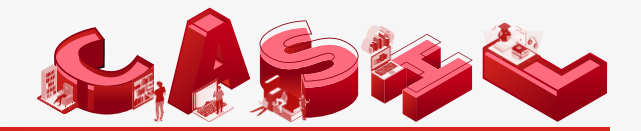

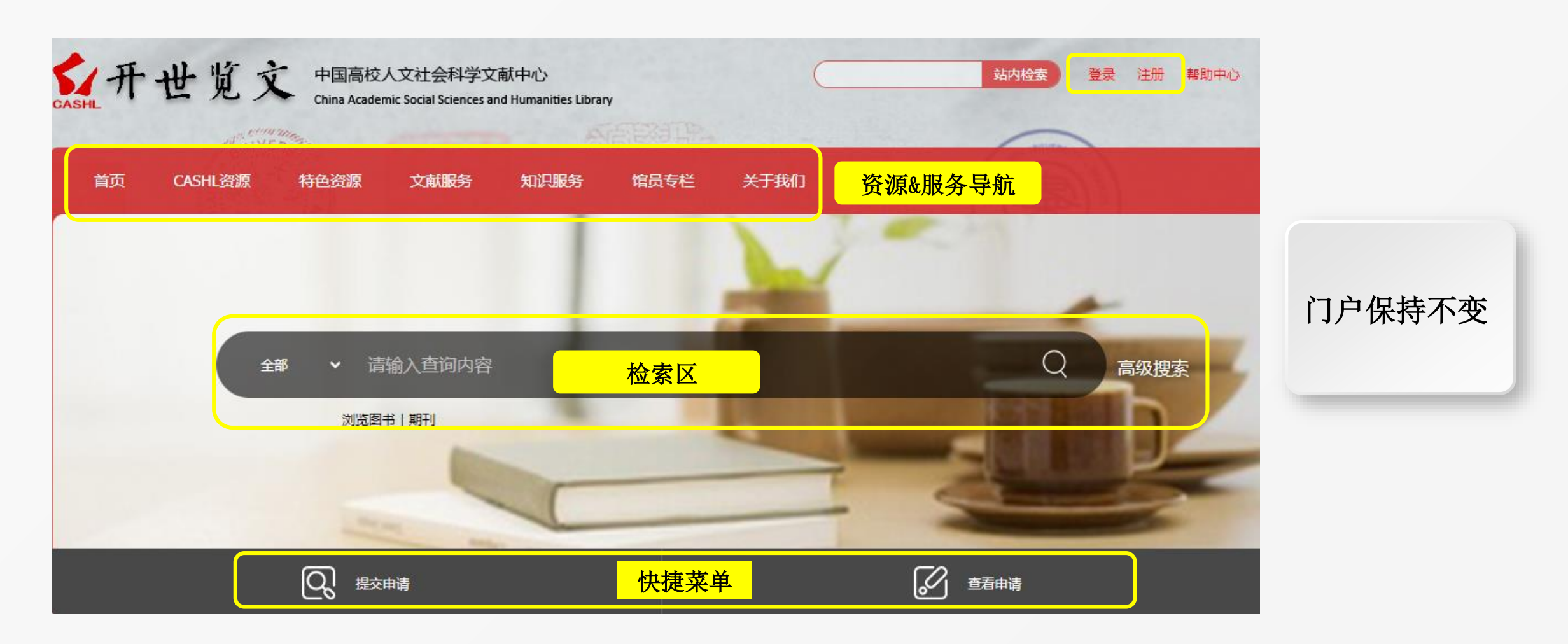

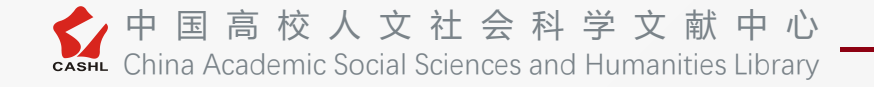

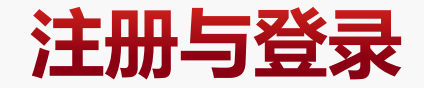

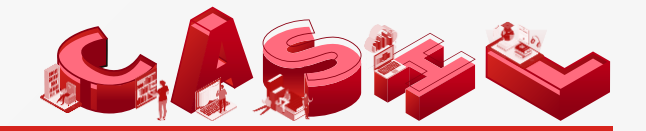

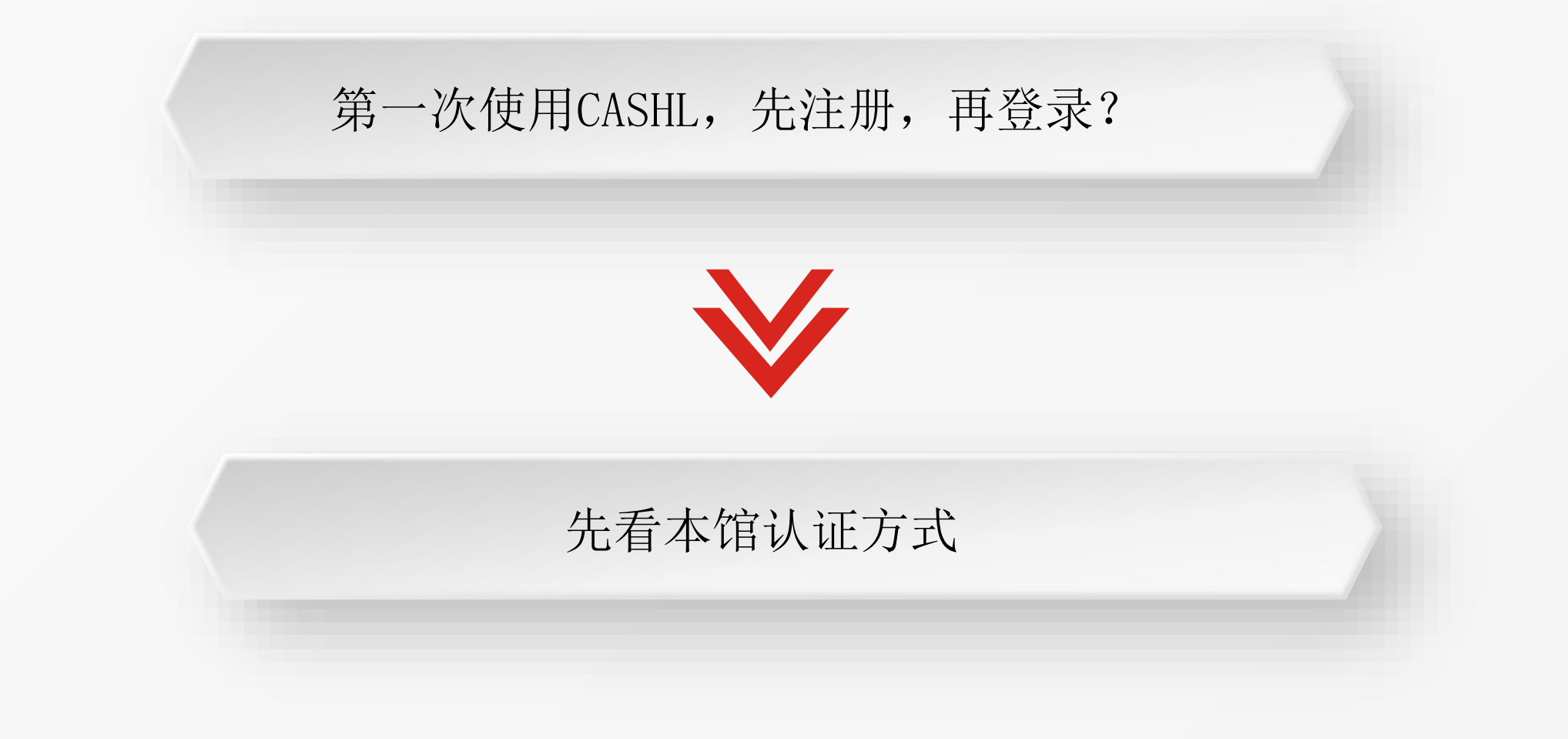

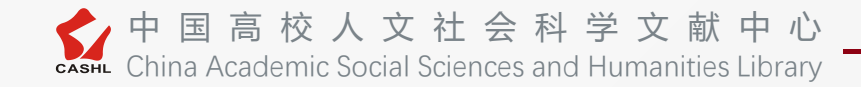

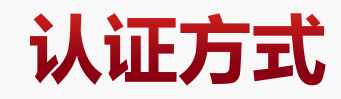

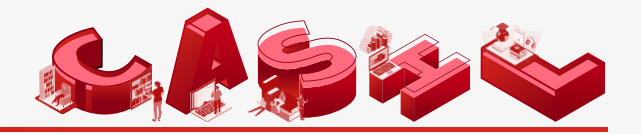

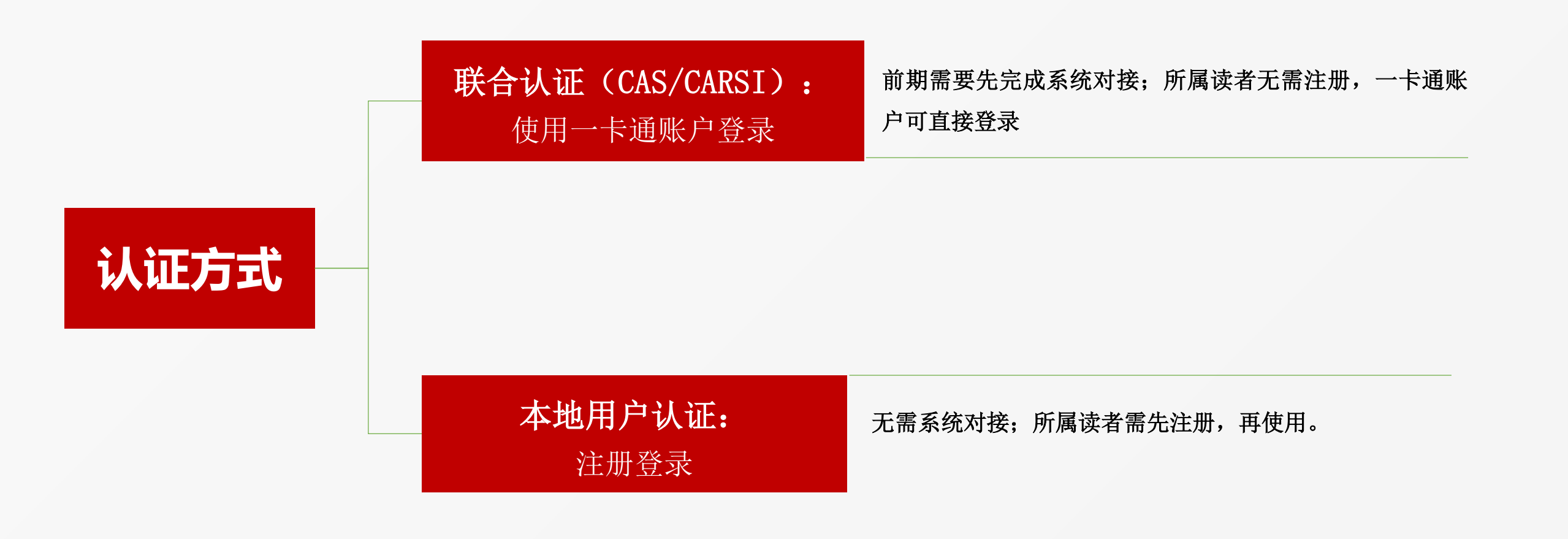

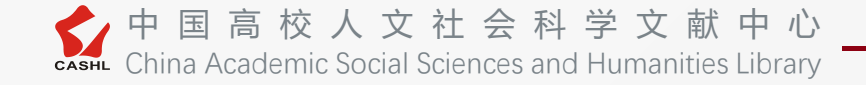

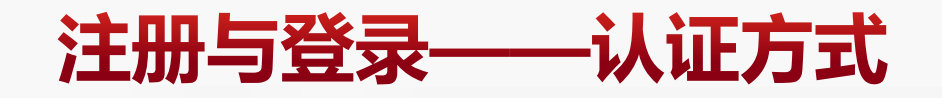

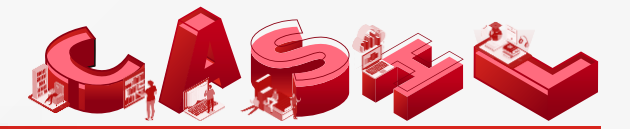

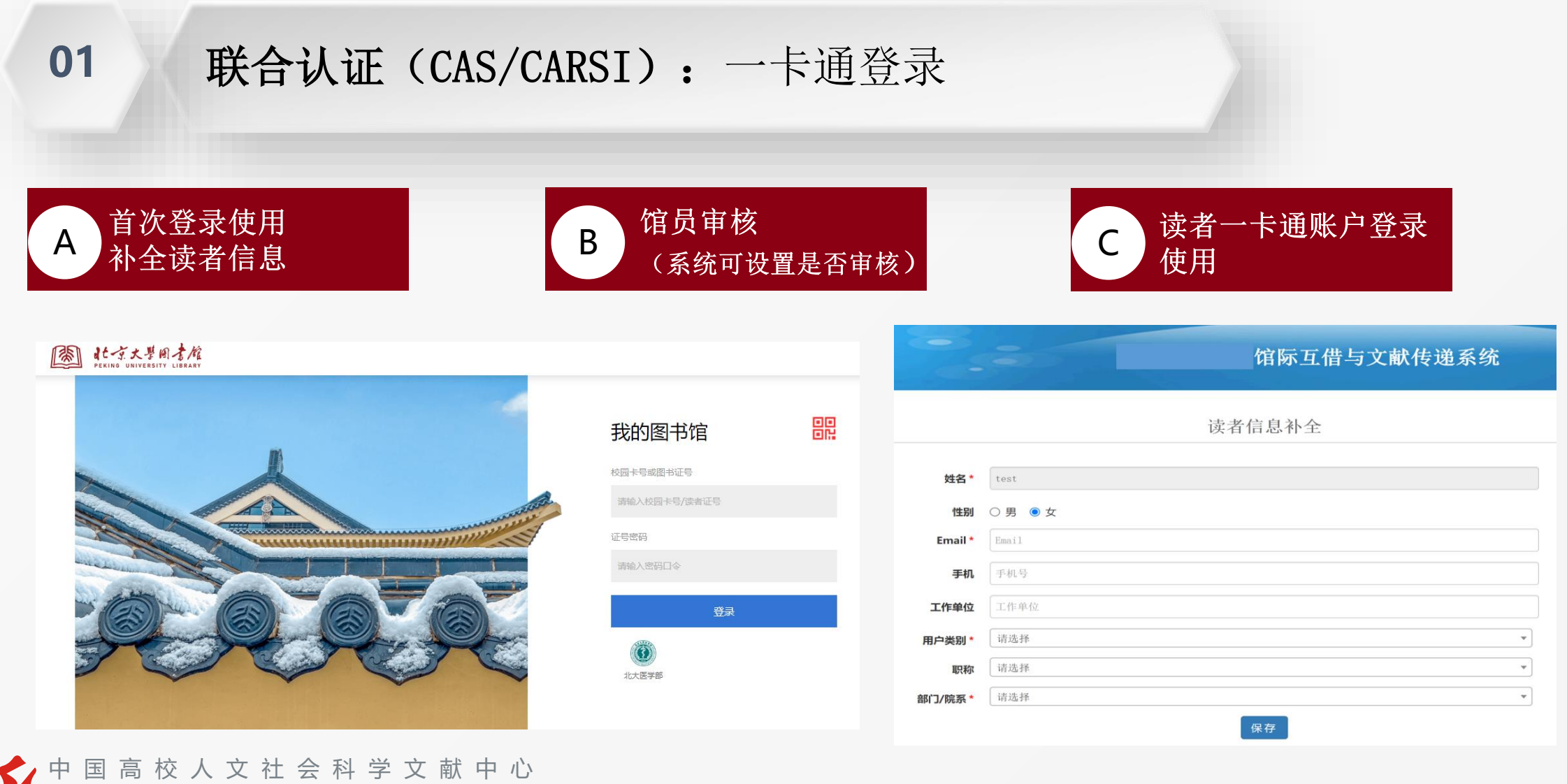

51 CASHL China Academic Social Sciences and Humanities Library

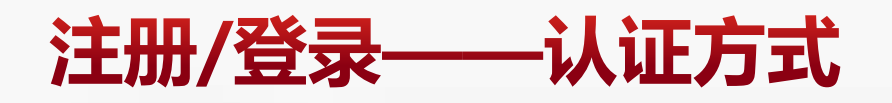

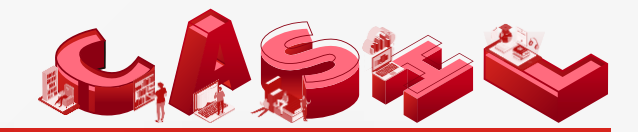

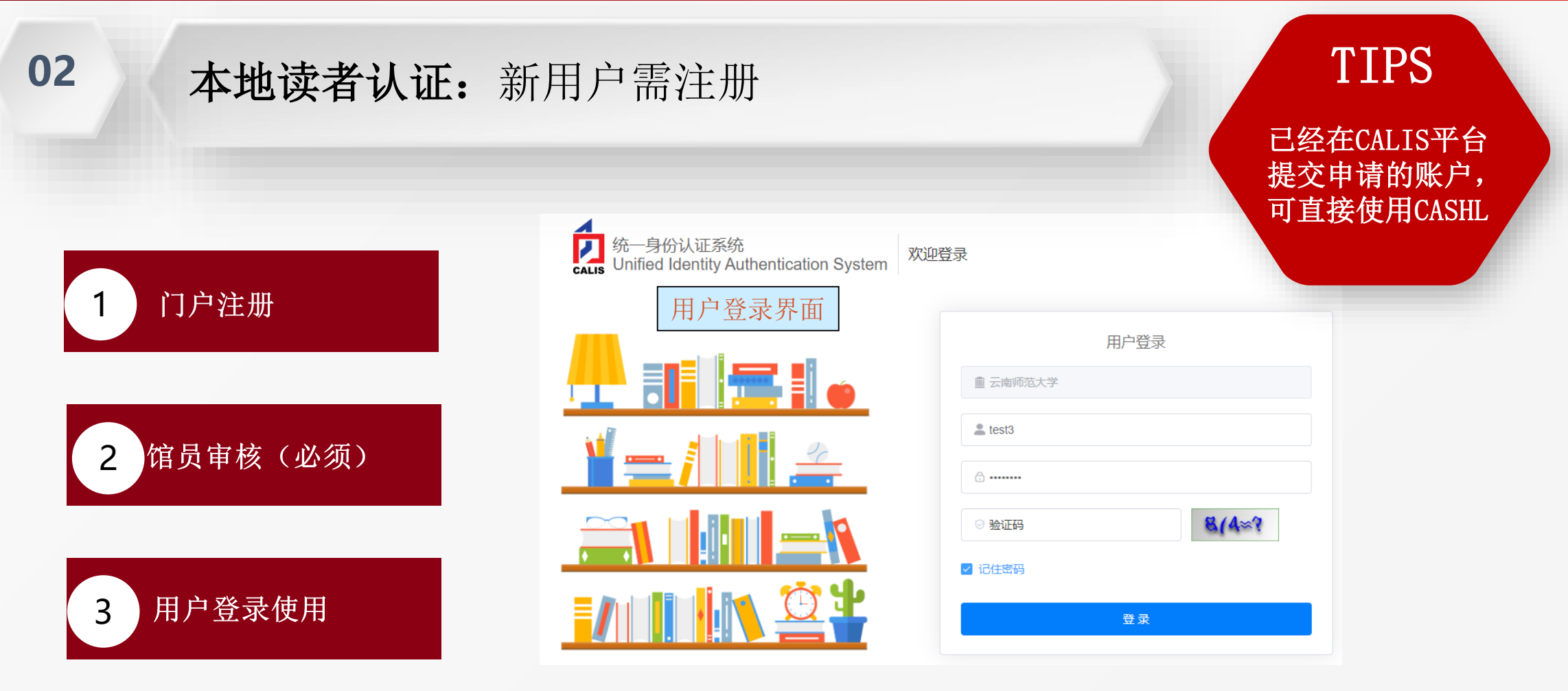

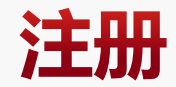

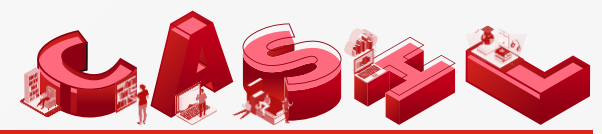

- 第一步:填写注册信息并点击提交("选择图书 馆"的列表为采用本地认证的成员馆,联合认证 的成员馆无需注册,直接在主页登录即可)
- ▶ 第二步: 馆员在馆际互借系统审核/确认信息
- ▶ 第三步:系统自动发送邮件给读者初始密码
- ▶ 第四步:用户登录后重置密码,开始使用CASHL

| *选择图书馆  | 请选择图书馆                      |
|---------|-----------------------------|
| * 用户登录名 | 请输入用户登录名                    |
| * 用户邮箱  | 请输入用户邮箱                     |
| * 邮箱验证码 | 验证码 获取邮箱验证码                 |
| * 真实姓名  | 请输入真实姓名 <b>性别</b> 请选择性别 ~   |
| 手机号码    | 请输入手机号码                     |
| * 院系    | 请选择院系 <b>职称</b> 请选择职称       |
| 通讯地址    | 请输入通讯地址                     |
| 邮编      | 请输入邮编 非必填项,各                |
| * 用户类型  | <sup>请选择用户类型</sup> · 况,指定相应 |
| 证件类型    | 请选择证件类型 ~ 的填写规则,<br>以便审核。   |
| 证件号码    | 请输入证件号码                     |
|         | 提交注册申请重置                    |

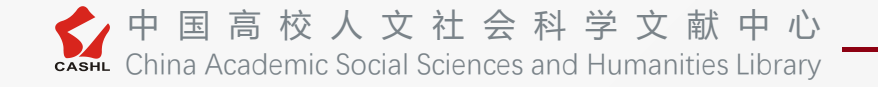

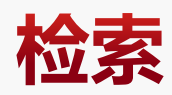

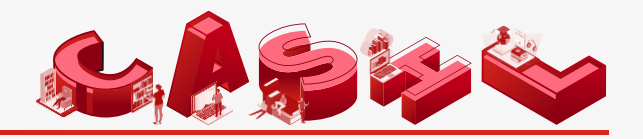

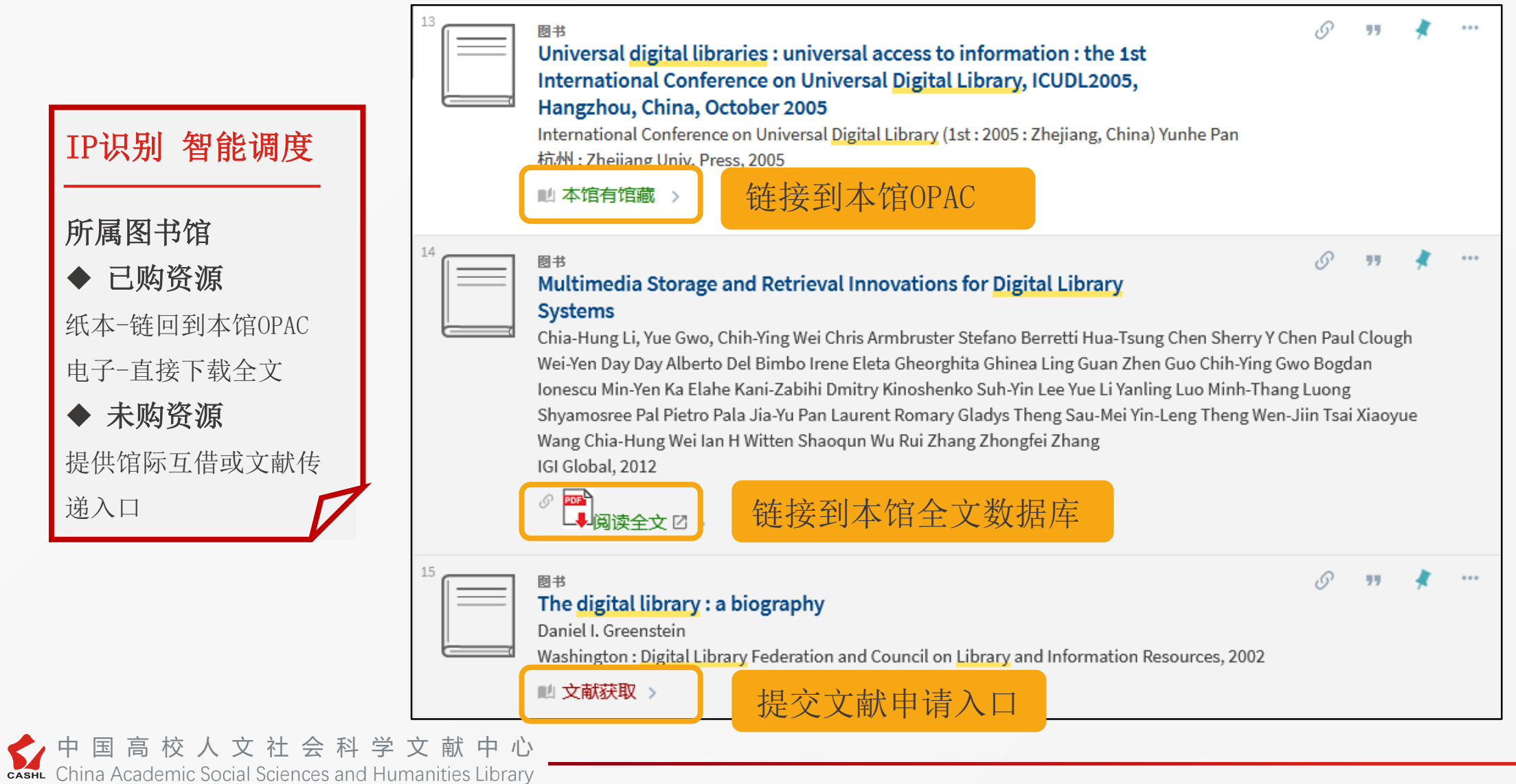

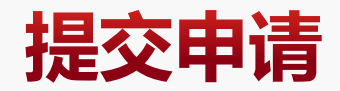

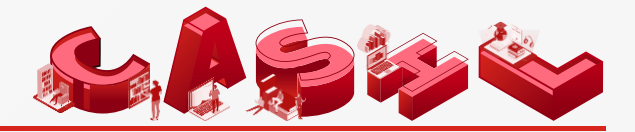

#### ▶ 门户检索后直接提交申请

| 首页<br>▲ 请求管理   |                                                      | 提交请求                                                       | New Request                                        |                                                                                       | 请求信息 Request              | Information                          |                                   |                         |                                         |                                           |            |
|----------------|------------------------------------------------------|------------------------------------------------------------|----------------------------------------------------|---------------------------------------------------------------------------------------|---------------------------|--------------------------------------|-----------------------------------|-------------------------|-----------------------------------------|-------------------------------------------|------------|
| 提交请求           | 服务类型 ILL Serv                                        | ісе Туре                                                   |                                                    |                                                                                       | 有效时间<br>Need Before Date  | 2025-01-26                           |                                   |                         | 非必填项,若填写该时间,                            | 申请超过该时间还未被满足,则申请自动                        | )结束        |
| 4 用户管理<br>个人信息 | ◎ 文献传递(非返还)Copp<br>根据引文格式填写文献信息                      | 7 ① 馆际互借(透还)Loan<br>Item information by citation:展开 Expand |                                                    |                                                                                       | 急迫程度<br>Service level     | ● 普通 ──<br>Regular                   | ) 加急(若选择加急处;<br>Rush(Rush service | 里,则需自付:<br>may incur ad | 费用10元/篇)<br>dditional charges.)         |                                           |            |
| 账户收支           | 文献信息 Item Inf                                        | ormation                                                   |                                                    |                                                                                       | 最高限额*                     |                                      |                                   |                         | 获得该文献,您可接受费用<br>What is the marcost you | 月的最高金额<br>would may for this item?        |            |
| 我的消息<br>修改密码   | 文献类型<br>Item Type                                    | 专利 🗸                                                       | 文章名称<br>Article Title                              | CONCERTED BINDING AND BENDING OF DNA BY ESC                                           | Maximum-cost<br>洗择服务中心    | CASHL                                | *                                 |                         | what is the maxcost you                 | Would pay for this frem:                  |            |
|                | 期刊/图书题名<br>Title (Journal,                           | Journal of Molecular Biology                               | 作者<br>Author                                       | Dhavan, G                                                                             | Service Center            |                                      |                                   |                         |                                         |                                           |            |
|                | Book, Conference<br>Proceedings,<br>Anthology, etc.) |                                                            |                                                    |                                                                                       | 选择服务馆<br>Service Provider | 机构名称<br>检索结果列表                       | Results                           | 检3                      | 套 Search<br>己选择列表 Selected              |                                           |            |
|                | 188N/18BN                                            |                                                            | 出版年<br>Publish Year                                | 2002                                                                                  |                           | 北京师范大学<br>北京外国语大<br>电子科技大学<br>东北师范大学 | 学<br>                             | <b>^</b>                | 北京大学                                    | 1、若您明确知道该文;<br>藏,可从左侧列表中将该<br>名称添加到石侧列表中。 | 献的馆<br>微藏馆 |
|                | 卷期号<br>Volume-issue                                  | 315巻                                                       | 出版者<br>Publisher                                   |                                                                                       |                           | 福州大学<br>夏旦大学<br>广东外语外贸               | 大学                                | <                       |                                         | 2、CASHL服务中心申请只<br>一个馆。                    | ,能选择       |
|                | 页码信息<br>Inclusive Pages                              |                                                            | 出版地<br>Place of Publication                        |                                                                                       |                           | 黑龙江大学<br>华东师范大学<br>华中科技大学            |                                   | -                       |                                         | <b>.</b>                                  |            |
|                | 语种*<br>Language                                      | 英它语种                                                       | 版本信息<br>Bdition                                    |                                                                                       | 姓名*                       | 化中国本十世<br>test3                      | ,                                 | _                       | 通信地址                                    |                                           |            |
|                | DOI                                                  |                                                            | <del>条码号</del><br>Barcode                          |                                                                                       | Username<br>#Rxfr4=50.    |                                      |                                   |                         | Pastal Address                          | 25261469498                               |            |
|                | 文献urt                                                |                                                            | 显示该文献详细信息的网站                                       | burl地址,可帮助馆员快速获取文献                                                                    | Postal Code               |                                      |                                   |                         | Palled 1 1 *                            | 2000140049aqq, com                        |            |
|                | URL                                                  |                                                            | The website URL address<br>literature can help lib | that displays detailed information about the<br>rarians quickly obtain the literature | 传真号码<br>Fax               |                                      |                                   |                         | 电话号码 <b>*</b><br>Telephone              | 18256987484                               |            |

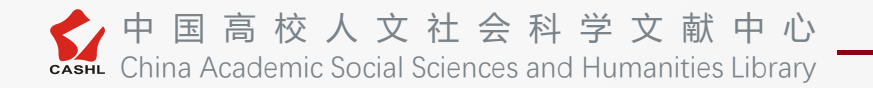

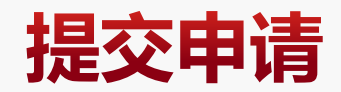

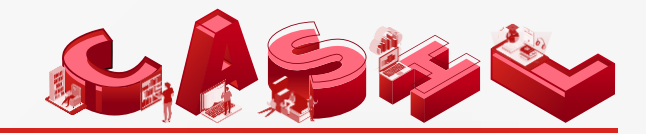

#### > 读者端直接填写表单提交申请

| 首页<br>▲ 请求管理                                                              |                                                                                    | 提交请求 \                                                                             | lew Request                 | 读者端 |
|---------------------------------------------------------------------------|------------------------------------------------------------------------------------|------------------------------------------------------------------------------------|-----------------------------|-----|
| 提交请求                                                                      | 服务类型 ILL Servi                                                                     | се Туре                                                                            |                             |     |
| <ul> <li>⊀п)ја X</li> <li>▲ 用户管理</li> <li>个人信息</li> <li>● 账户收支</li> </ul> | 文献传递(非返还)Copy<br>根据引文格式填写文献信息<br>文献信息Item Info                                     | <ul> <li>〇 馆际互借(返还)Loan</li> <li>Item information by citation:展开 Expand</li> </ul> |                             |     |
| 我的消息修改密码                                                                  | 文献类型<br>Item Type                                                                  | 期刊文章 ~                                                                             | 文章名称<br>Article Title       |     |
|                                                                           | 期刊/图书题名<br>Title (Journal,<br>Book, Conference<br>Proceedings,<br>Anthology, etc.) |                                                                                    | 作者<br>Author                |     |
|                                                                           | ISSN/ISBN                                                                          |                                                                                    | 出版年<br>Publish Year         |     |
|                                                                           | 卷期号<br>Volume-issue                                                                |                                                                                    | 出版者<br>Publisher            |     |
|                                                                           | 页码信息<br>Inclusive Pages                                                            |                                                                                    | 出版地<br>Place of Publication |     |
|                                                                           | 语种 <b>*</b><br>Language                                                            | 其它语种                                                                               | 版本信息<br>Edition             |     |
|                                                                           | DOI                                                                                |                                                                                    | 条码号<br>Barcode              |     |

最高限额请尽量按照实际 填写(文献传递0.3元\*页 数,馆际互借40元/册), 请勿填0或极低限额。不 规范填写将影响获取文献 的速度)

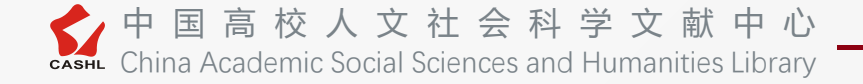

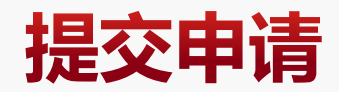

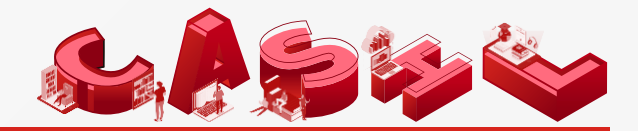

#### ▶ 馆员端代为填写表单提交申请

| CA                          | SHL | 管理中心馆       | 际互借与文献传递系统 |         |      |
|-----------------------------|-----|-------------|------------|---------|------|
| 。请求处理                       | ~   |             | 请 ⊗        |         |      |
| 提交借阅申请<br>外馆仿真申请<br>待处理太馆请求 |     | 服务类型        |            |         | 馆员端  |
| 待领取请求                       |     | ● 又厭传逝(非返还) | 〕 湄峽乌惜(返还) |         |      |
| 我的任务图书借还管理                  |     | 服务中心        | CACH       |         |      |
| ⅔ 读者管理                      | <   | 选择服务中心:     | CASHL V    |         |      |
| % 馆员管理                      | <   | 文献信息        |            |         |      |
| % 结算管理                      | <   | 期刊/图书题名:    |            | 文章名称:   |      |
| % 查询统计                      | <   |             |            | e       |      |
| % 请求统计                      | <   | 作者:         |            | 文献类型:   | 期刊文章 |
| る 用户统计                      | <   | ISSN/ISBN:  |            | 出版年:    |      |
| ∾ 系统管理                      | <   | 卷期号:        |            | 出版者:    |      |
| %参数配置                       | <   | 页码信息:       |            | 出版地:    |      |
| %请求馆统计-新                    | <   | 语种:         | ~          | * 版本信息: |      |

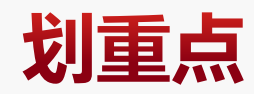

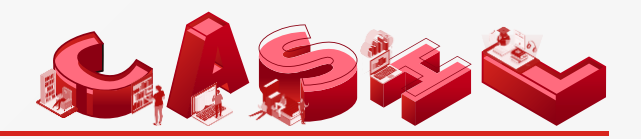

# 填写表单提交申请时,

服务类型+文献类型选择错误,将影响补贴金额

### 日常补贴(优惠活动以活动内容为主):

● 馆藏期刊(100%补贴):

服务类型: 文献传递 文献类型: 期刊

● 图书部分章节(50%补贴):

服务类型: 文献传递 文献类型: 图书

● 返还式图书 (无补贴):

服务类型: 馆际互借 文献类型: 图书

|                                                                                    |                              | 提交请求 N      | New Request                 |  |
|------------------------------------------------------------------------------------|------------------------------|-------------|-----------------------------|--|
|                                                                                    |                              |             |                             |  |
| 服务类型 ILL Servic                                                                    | ce Type                      |             |                             |  |
| ● 文献传递(非返还)Copy                                                                    | ○ 馆际互借(返还)Loan               |             |                             |  |
| 根据引文格式填写文献信息                                                                       | Item information by citation | i:展开 Expand |                             |  |
| 文献信息_Item Info                                                                     | rmation                      |             |                             |  |
| 文献类型<br>Item Type                                                                  | 期刊文章                         | ~           | 文章名称<br>Article Title       |  |
| 期刊/图书题名<br>Title (Journal,<br>Book, Conference<br>Proceedings,<br>Anthology, etc.) |                              |             | 作者<br>Author                |  |
| ISSN/ISBN                                                                          |                              |             | 出版年<br>Publish Year         |  |
| 卷期号<br>Volume-issue                                                                |                              |             | 出版者<br>Publisher            |  |
| 页码信息<br>Inclusive Pages                                                            |                              |             | 出版地<br>Place of Publication |  |
| 语种*<br>Language                                                                    | 其它语种                         | ~           | 版本信息<br>Edition             |  |
| DOI                                                                                |                              |             | 条码号<br>Barcode              |  |

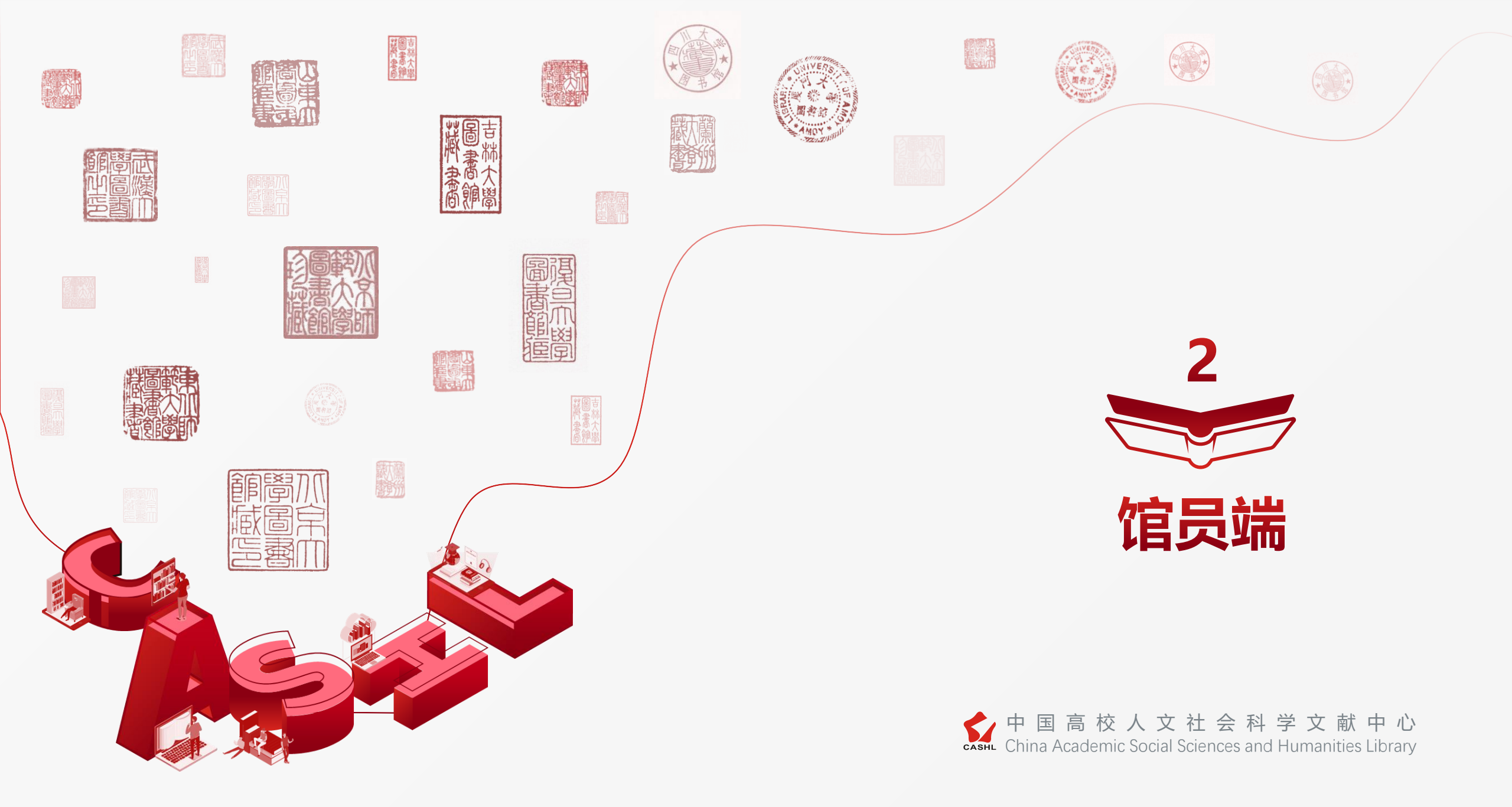

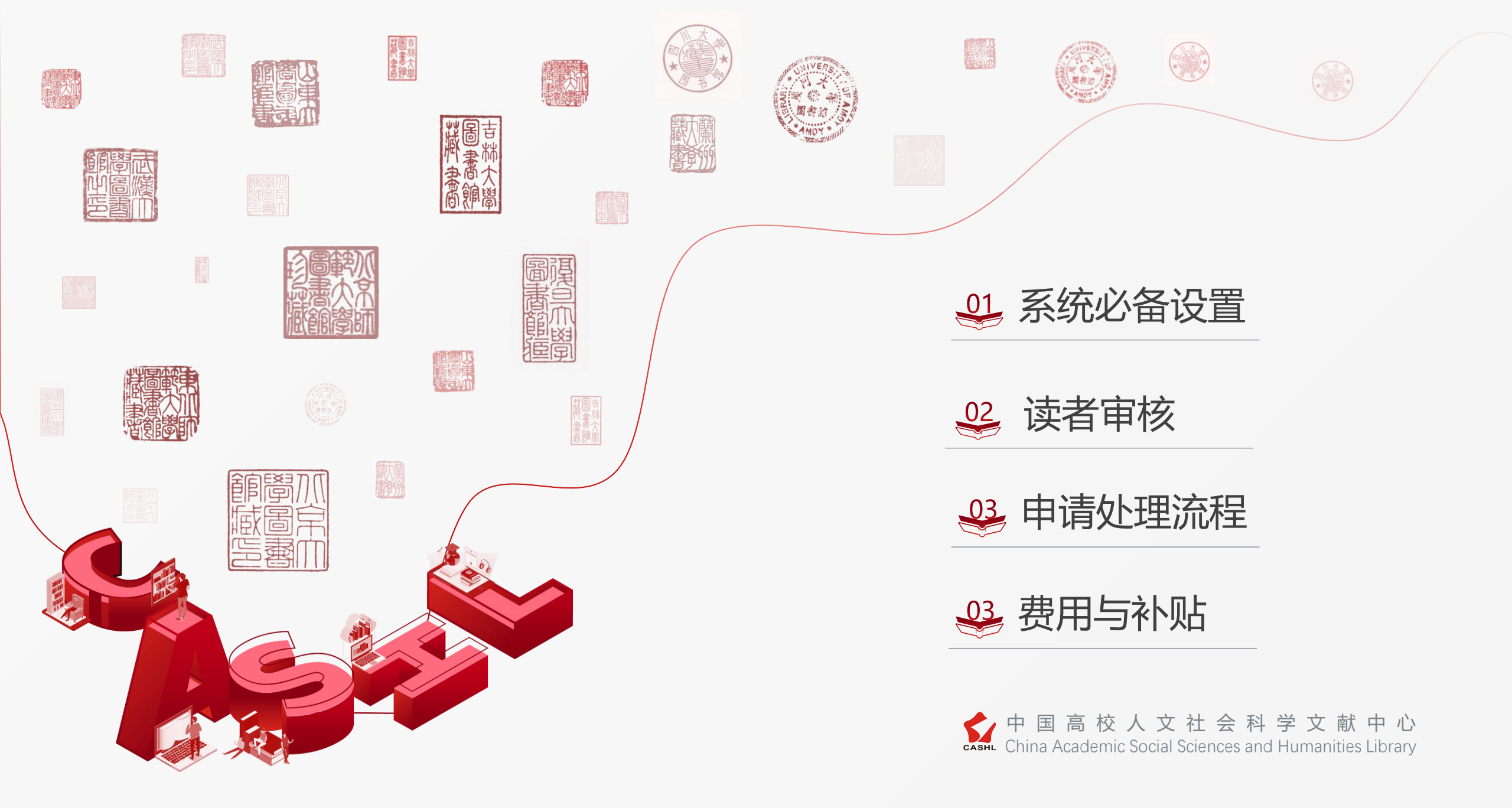

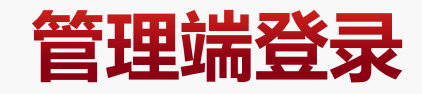

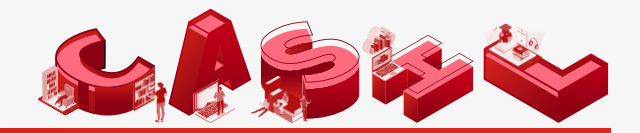

# 管理端网址: <u>ill.cashl.edu.cn</u>

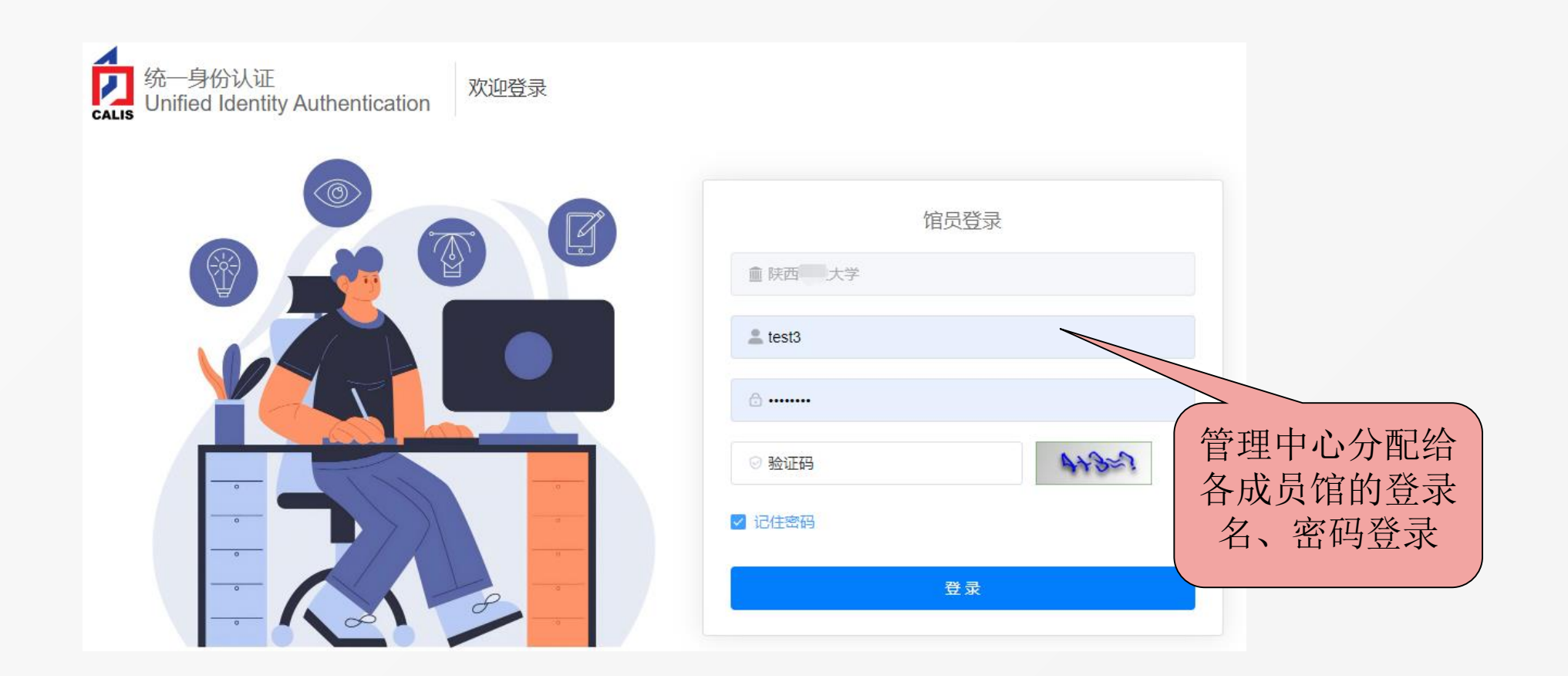

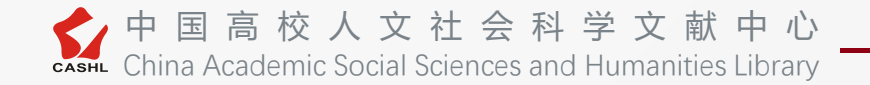

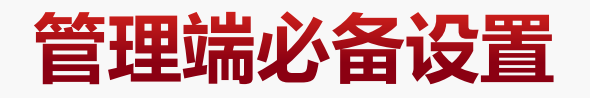

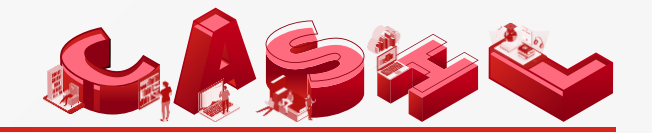

本机构信息维护 😣

## 系统管理

▶本机构信息维护----CASHL----所属馆员

### 服务馆

外馆提交至本馆的申请将自动领取至该馆员账户下

#### 用户馆

本馆提交至外馆的申请,将自动归属该账户下;若未设置,申请需要 处理时,在所属馆员中"全部"文件夹中处理

| 基本信息  结算信息 | 馆际互借邮寄信息 CALIS CASHL  |
|------------|-----------------------|
| 联系人信息      |                       |
| * 姓名       | : 1                   |
| * 邮箱       | : illpn.              |
| 结算人信息      | :                     |
| * 姓名       | : 4                   |
| * 邮箱       | : zh                  |
| * 邮寄地址     | : 北京市海淀区颐和园路五号北京大学图书馆 |
| * 城市       | 北京                    |
| 配置信息       | :                     |
| * 所属馆员     | anquanceshi           |
| 服务中心       | :CASHL文献服务中心【已开通】     |
| 代查代检馆      | : 是                   |
| 中心馆        | : 是                   |

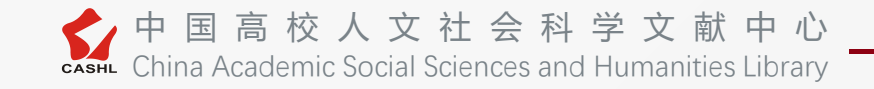

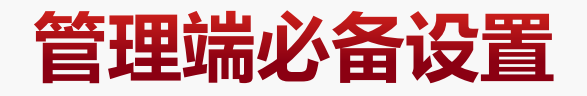

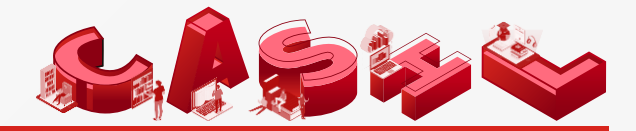

# 系统管理

▶ 服务机构配置---系统默认配置36家服务馆

| 机构名称   | ×       | 检索     |   |          |          |                   |         |   |
|--------|---------|--------|---|----------|----------|-------------------|---------|---|
| 0 item |         | 所有机构列表 |   | 36 items |          | 可为本机构提供ILL服务的机构列表 |         |   |
|        | 服务机构名称  | 代查代检馆  |   |          | 服务机构名称   | 代查代检馆             |         |   |
|        |         |        |   |          | 北京大学     | 是                 |         |   |
|        |         |        |   |          | 北京师范大学   | 是                 |         |   |
|        | No Data |        |   |          |          |                   | 北京外国语大学 | 是 |
|        |         |        |   |          | 电子科技大学   | 是                 |         |   |
|        |         |        | > |          | 东北师范大学   | 是                 |         |   |
|        |         |        | < |          | 福州大学     | 是                 |         |   |
|        |         |        |   |          | 复旦大学     | 是                 |         |   |
|        |         |        |   |          | 广东外语外贸大学 | 是                 |         |   |

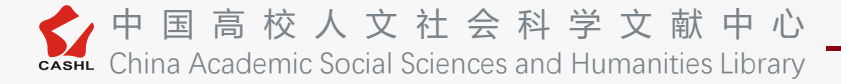

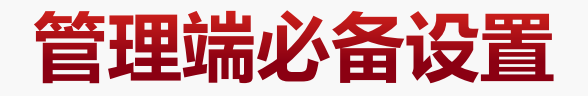

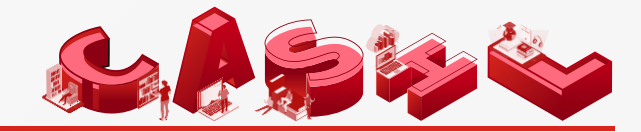

# 参数配置:

#### >数据字典维护---费用类别维护:默认导入部分费用,本馆可根据实际需要增减

| •      | 首页 费用类别维护 🛚 |              |      |                     |     | 💄 在线谘询              | ▶ 关闭操作, |
|--------|-------------|--------------|------|---------------------|-----|---------------------|---------|
| 数量: 29 | )           |              |      |                     |     |                     | 添加      |
| 序号     | 费用标识        | 费用名称         | 是否启用 | 添加时间                | 创建人 | 最近修改时间              | 操作      |
| 1      | 馆馆费用        | 馆馆:扫描费       | 是    | 2019-04-12 00:27:19 |     | 2019-04-12 00:27:19 | 删除      |
| 2      | 馆馆费用        | 馆馆:拷盘费       | 是    | 2019-04-12 00:27:19 |     | 2019-04-12 00:27:19 | 删除      |
| 3      | 馆馆费用        | 馆馆:传真费       | 是    | 2019-04-12 00:27:19 |     | 2019-04-12 00:27:19 | 删除      |
| 4      | 馆馆费用        | 馆馆:电子邮件或文献传递 | 是    | 2019-04-12 00:27:19 |     | 2019-04-12 00:27:19 | 删除      |
| 5      | 本馆费用        | 读者:复印费A4     | 是    | 2019-04-12 00:27:19 |     | 2019-04-12 00:27:19 | 删除      |
| 6      | 本馆费用        | 读者:复印费A3     | 是    | 2019-04-12 00:27:19 |     | 2019-04-12 00:27:19 | 删除      |
| 7      | 本馆费用        | 读者:针式打印费     | 是    | 2019-04-12 00:27:19 |     | 2019-04-12 00:27:19 | 删除      |
| 8      | 本馆费用        | 读者:激光打印费     | 是    | 2019-04-12 00:27:19 |     | 2019-04-12 00:27:19 | 删除      |

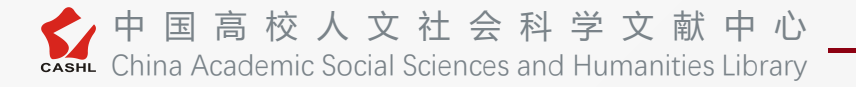

# 管理端必备设置

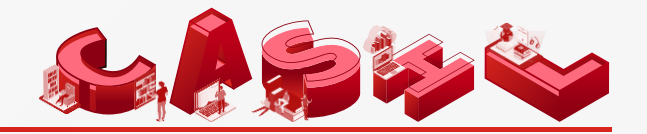

# 参数配置:

#### ▶ 数据字典维护---院系设置(院系设置直接关系到本地认证馆的读者是否能正常注册)

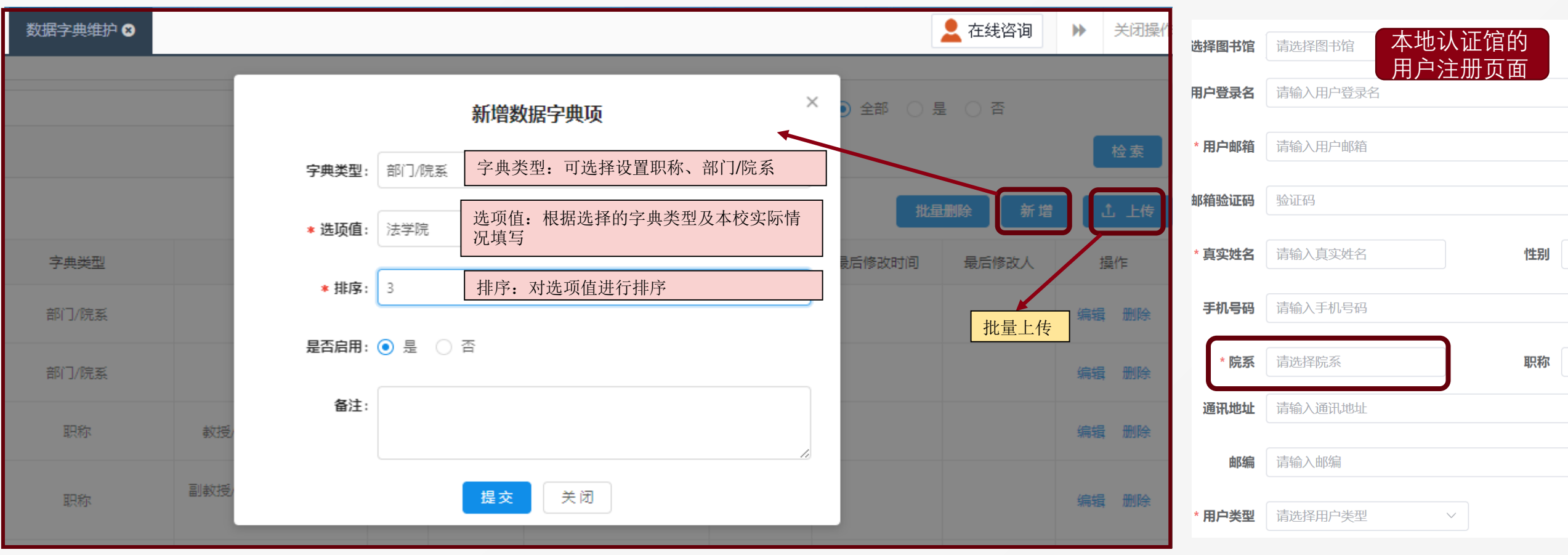

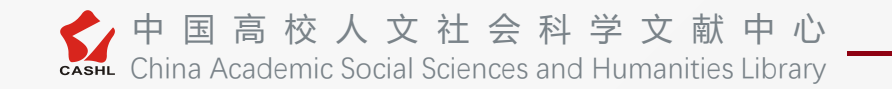

# 管理端必备设置

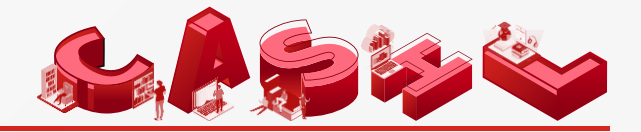

# 参数配置:

▶参数维护-----本馆是否全额补贴(全补贴可系统设置自动添加;非全补贴需手动添加)/馆员是否干预本馆借阅请求/读者是否需要审核(只针对联合认证馆)

| 本机构使用的快递公司: ✔ EMS ✔ 申通 ✔ 顺丰 ✔ 圆通 ✔ 韵达   | 请求处理-自动刷新时间间隔(分 5                               |
|-----------------------------------------|-------------------------------------------------|
|                                         | 馆际互借借阅期限 (天): 20 *                              |
| 本馆全额补贴: 🔵 是 💿 否                         | 领取后,请求多少天未处理进行 2 *                              |
| 馆员是否干预本馆借阅请求: 🔵 全部干预 🔵 全部不干预 💿 仅干预CASHL | 请求多少天未领取进行提醒(天 2 *                              |
| ○ 仅干预CALIS                              | 读者是否需要审核: 🔵 是 💿 否                               |
| 干预来源: CASHL资源发现                         | 读者默认透支权限: ○ 没有 ● 有限 ○ 无限 <b>该设置只针对</b><br>联合认证馆 |
|                                         | 读者默认透支额度 (元) : 100.00 *                         |
|                                         | 保存                                              |

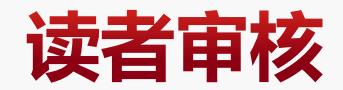

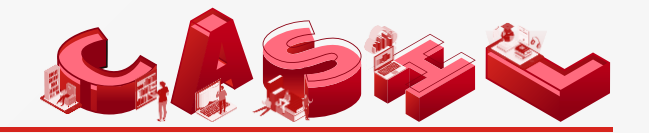

# 读者管理:

▶ 读者审核——(适用于本地认证成员馆+设置审核的联合认证馆)点击登录名,查看用户具体信息,并选择通过/拒绝/删除(拒绝/删除后,读者信息仍然存在于数据库中,相同的邮箱无法再进行注册,请谨慎选择。)

| % 请求处理                                                                   | < | •   | 首页            | 读者审核 🛚 |          |                     |    |       | 💄 在线道                     | 路道 ト 关闭護    |
|--------------------------------------------------------------------------|---|-----|---------------|--------|----------|---------------------|----|-------|---------------------------|-------------|
| <ul> <li>◆ 读者管理</li> <li>读者审核</li> <li>读者信息维护</li> <li>读者停用管理</li> </ul> | ) |     | 登录名:<br>注册日期: | 开始日期   | ~ 结束日期 苣 | 姓名:<br>Email:       |    | 用户类别: | 请选择                       | 检索          |
| 读者账户充值<br>读者账户明细                                                         |   |     |               |        |          |                     |    |       | 批                         | 建操作: 请选择 、  |
| % 馆员管理                                                                   | < | 读者数 | 量:2<br>库县     | 登录文 ▲  | 姓夕       | 注册日期                | 壬机 | Email | 右动卸止                      | <b></b> 据/年 |
| ∾ 结算管理                                                                   | < |     | 1             | cashlt | XH       | 2024-12-30 10:14:59 |    | Lindi | HXXIII                    | 通过  拒绝  删除  |
| ✤ 查询统计                                                                   | < |     | 2             |        |          |                     |    |       |                           | 通过  拒绝  删除  |
| ∾ 请求统计                                                                   | < |     |               |        |          |                     |    |       | < <mark>1</mark> > 10 条/页 | 页 ∨ 跳至      |

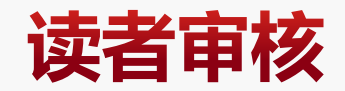

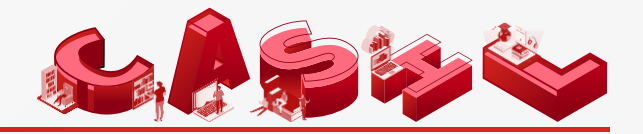

## 读者管理:

- ▶读者审核——有效期:默认为四年,请根据实际情况修改;
- ▶读者审核——透支权限:透支权限选择"没有"时,请务必选择"通过并充值",添加保证金。
  透支权限与保证金不能同时为"0",否则读者无法提交申请。

|   | 审核通过                                                              | ×       |
|---|-------------------------------------------------------------------|---------|
| ° | 读者用户读者【部文霞】注册请求审核通过,系统将自动发送审核通过<br>用户,请在下面设置该用户的有效期,透支权限,透支额度(元): | 过通知给该读者 |
| L | 有效期止: 2028-12-30 ==                                               | *       |
|   | <b>透支权限</b> : ● 没有 ○ 有限 ○ 无限                                      |         |
|   | <b>∗ 透支额度 (元):</b> 0.00                                           |         |
|   | 通过 通过并充值 取 消                                                      |         |

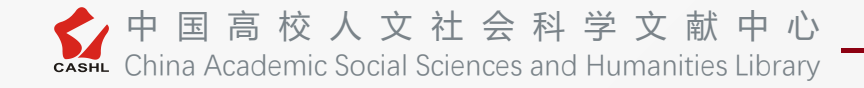

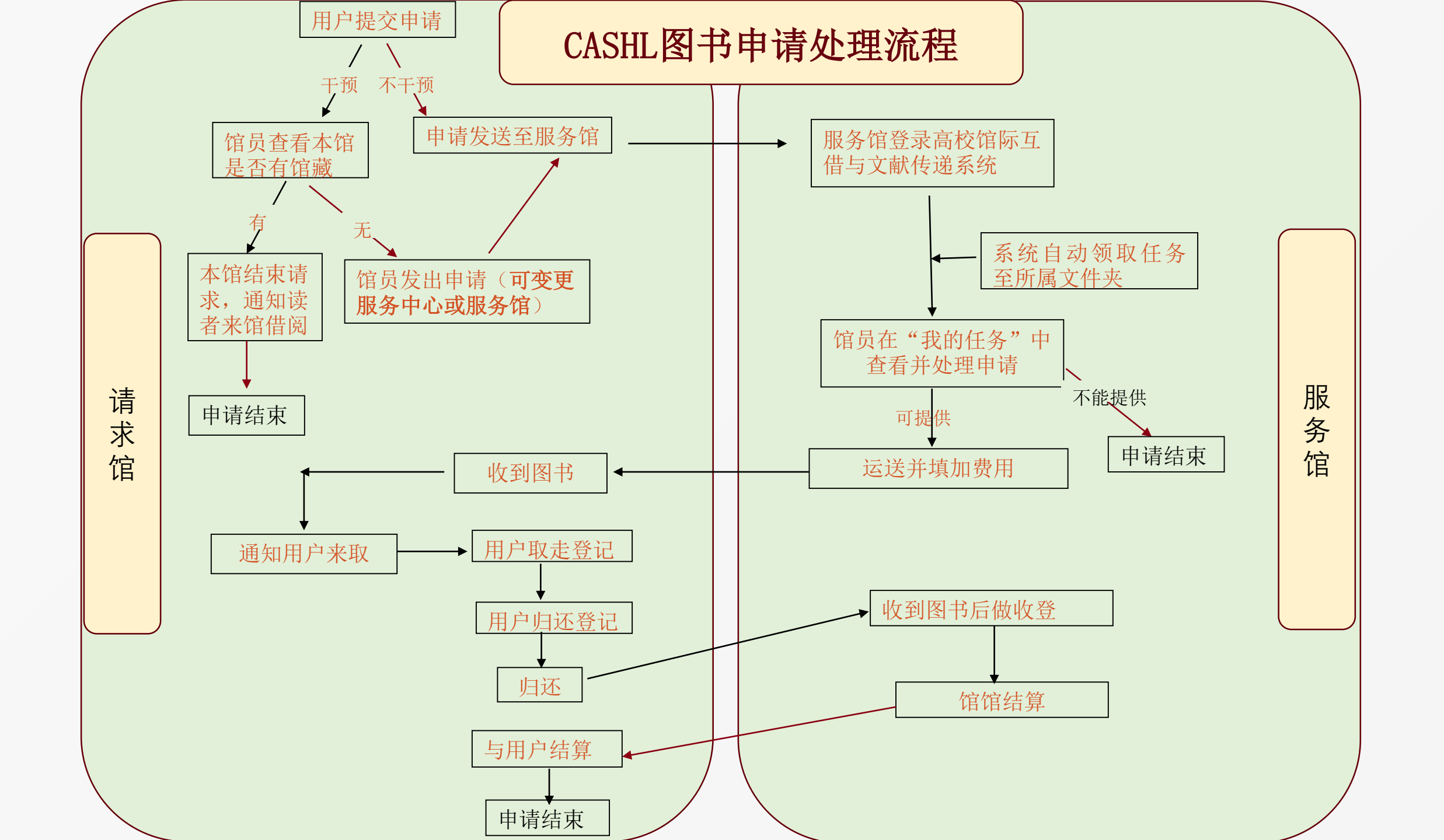

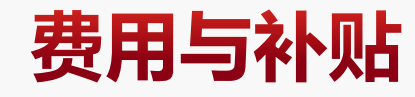

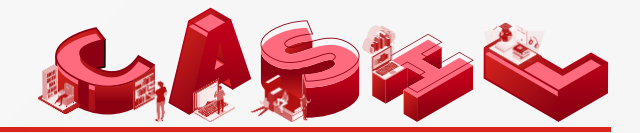

| 馆馆费用            | 中心补贴                          | 馆馆补贴                                | 本馆补贴       |
|-----------------|-------------------------------|-------------------------------------|------------|
| 服务馆根据收费标准<br>填写 | 管理中心的补贴政<br>策,系统 <b>自动</b> 填加 | 服务馆给请求馆<br>的补贴(馆对馆<br>补贴,不补给读<br>者) | 本馆给本馆读者的补贴 |

费用修改:请求馆与服务馆协商后,将费用协商的聊天截图发送中心,中心修改费用

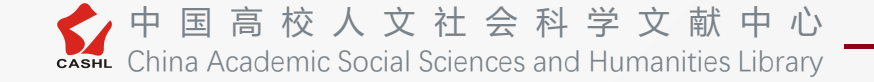

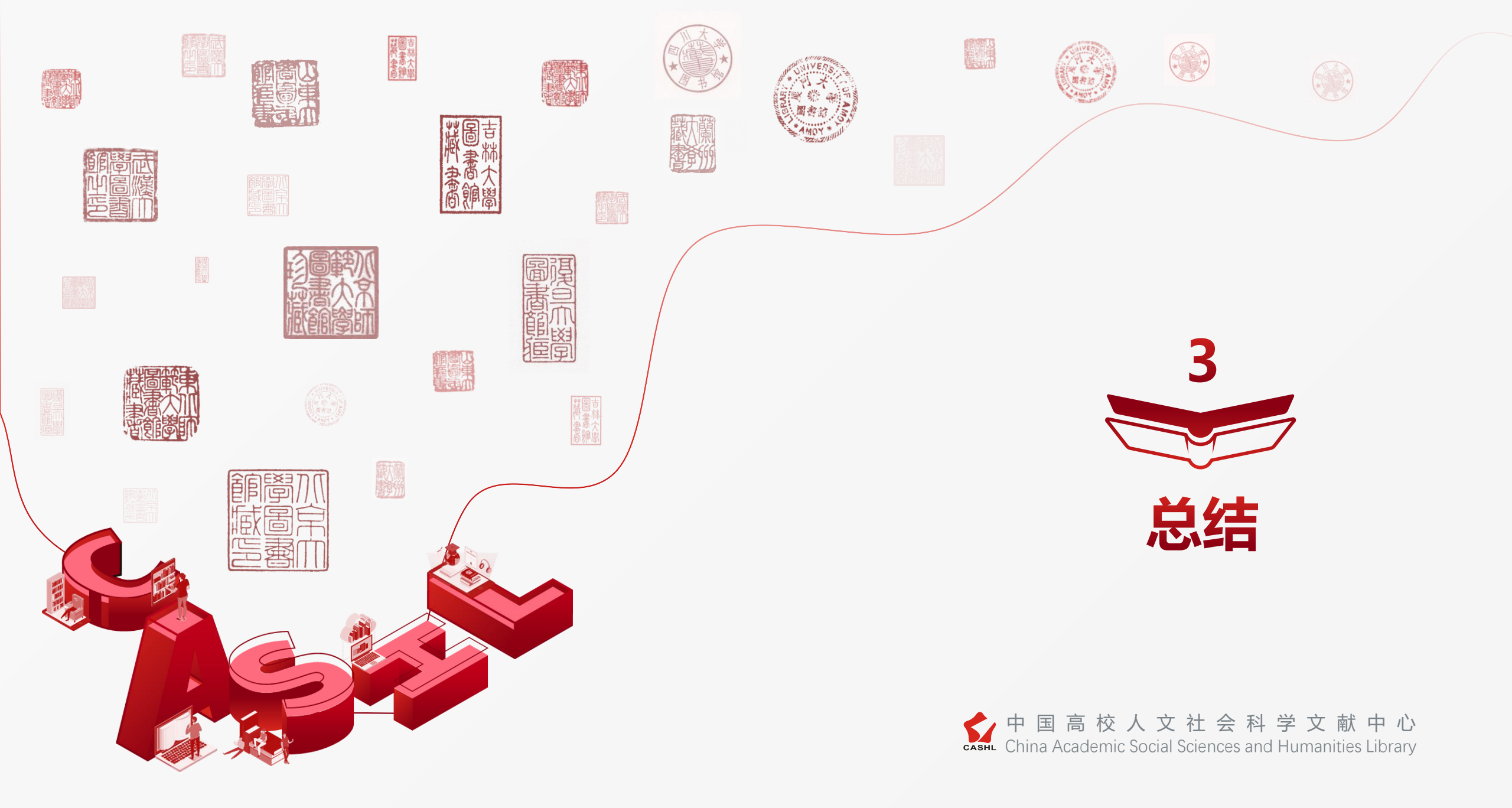

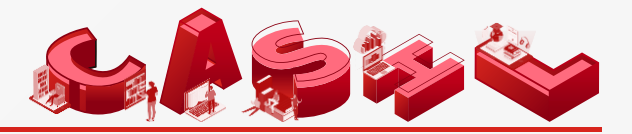

| 内容    | 新版                 | 旧版          |
|-------|--------------------|-------------|
| 服务中心  | 干预申请的情况下,馆员可更换服务中心 | 不可更换        |
| 费用/补贴 | 系统自动添加中心的补贴额度      | 由馆员手动添加     |
| 费用修改  | 双方协商后,由中心修改馆馆费用    | 服务馆与用户馆自行修改 |

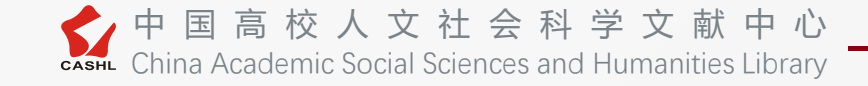

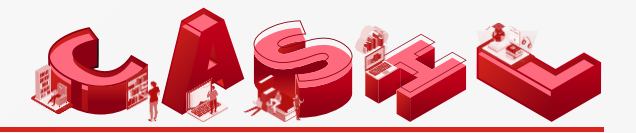

| 内容                | CASHL                                                                    | CALIS                                                   |
|-------------------|--------------------------------------------------------------------------|---------------------------------------------------------|
| 服务馆数量             | 36家                                                                      | 成员馆既是请求馆又是服务馆,1500余家                                    |
| 提交申请时,选<br>择服务馆数量 | 唯一服务馆                                                                    | 可不选/可唯一/可多个                                             |
| 申请领取方式            | CASHL申请默认领取至服务馆的所属馆员文件夹下(可配置)                                            | 服务馆需手动领取申请                                              |
| 服务馆无法提供           | 申请结束                                                                     | 服务馆转发至其他馆回重新退回待领取                                       |
| 优惠补贴              | 馆藏期刊:100%补贴;<br>图书部分章节:50%补贴;<br>返还式图书:无补贴<br>具体及西部地区优惠政策,请参见<br>CASHL主页 | 文献传递:无补贴;<br>返还式图书:50%补贴;<br>具体及西部地区优惠政策,请参见<br>CALIS主页 |

☆ 中国高校人文社会科学文献中心 \_\_\_\_\_\_China Academic Social Sciences and Humanities Library

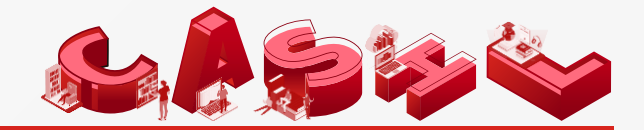

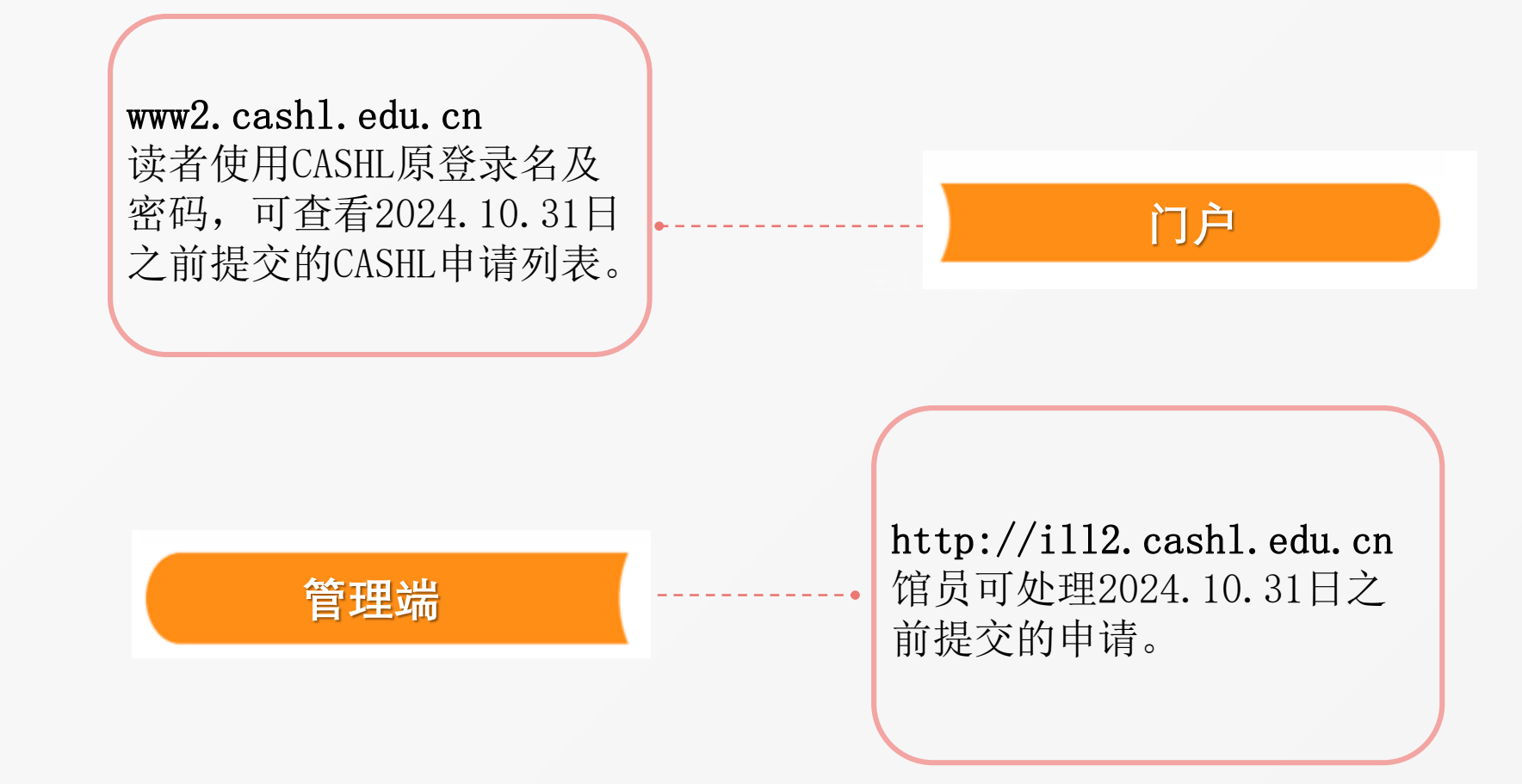

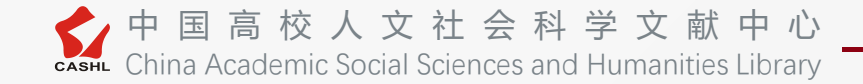

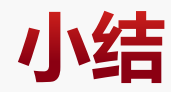

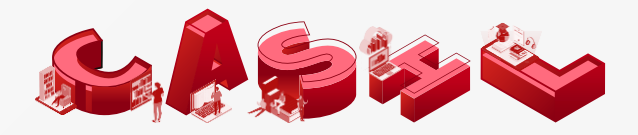

多中心模式

CALIS与CASHL的文献服务中心既可展现各自特点,又可共享资源

#### 读者业务一站式处理

读者一个账号实现对CASHL和CALIS全部文献申请的统一管理

馆员业务一站式处理

成员馆馆员一套系统实现CALIS和CASHL业务统一处理

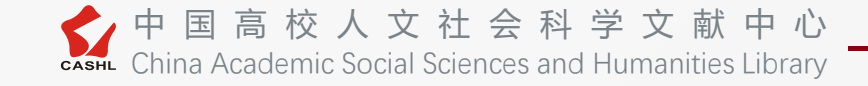

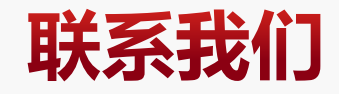

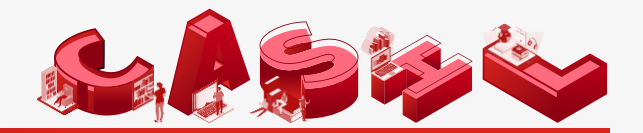

CASHL管理中心: 电话: 010-62767165 Q Q: 216652448/60567565 邮箱: <u>ref@cashl.edu.cn</u>

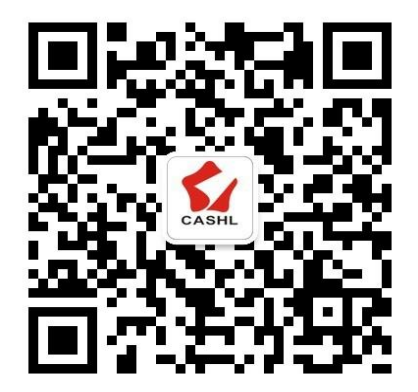

### CASHL微信公众号

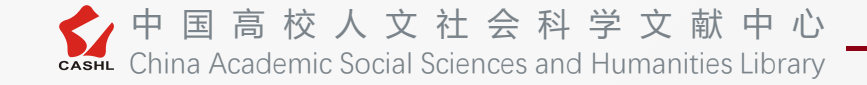

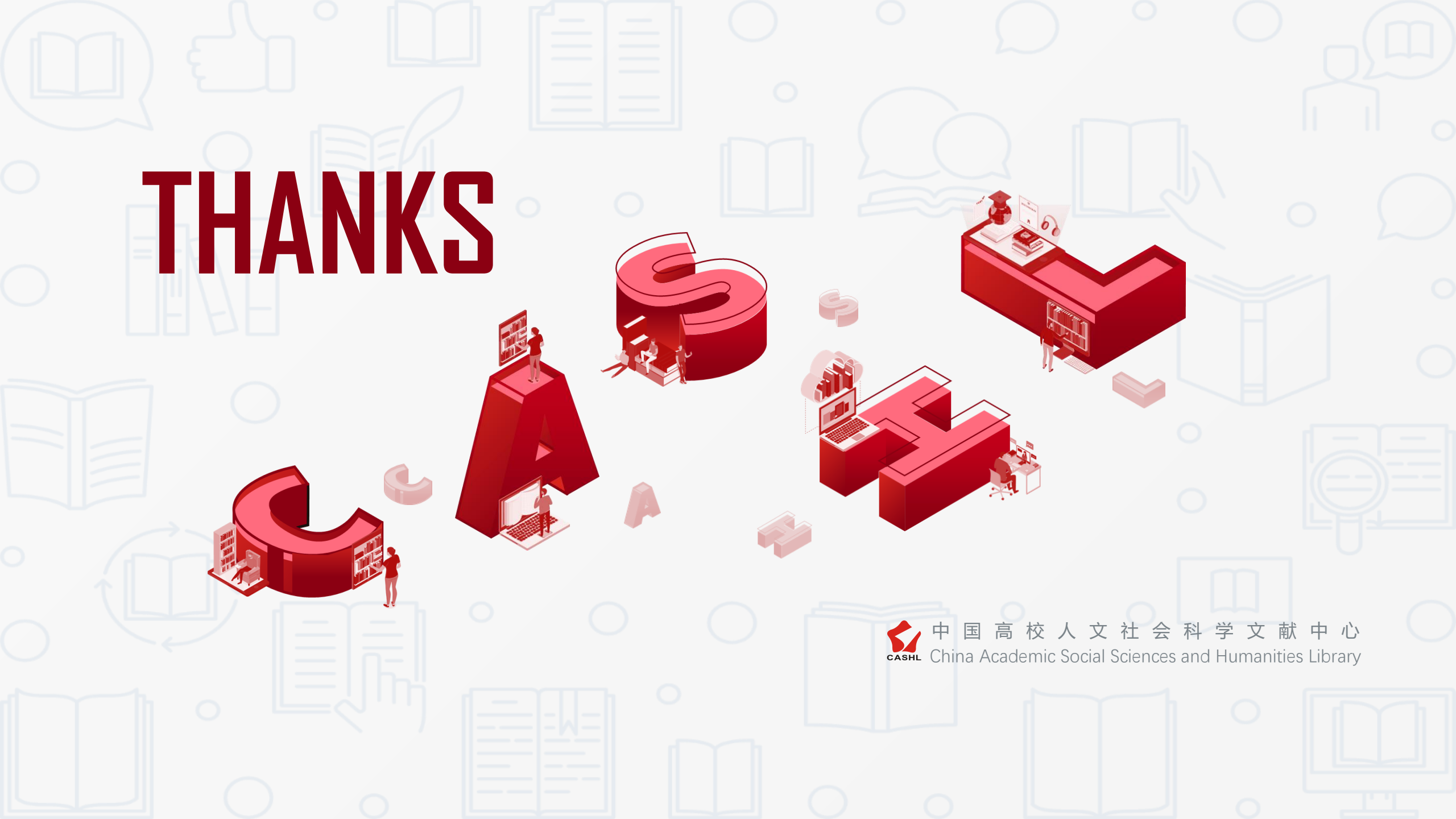